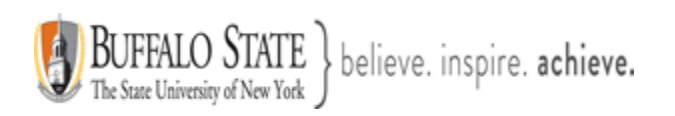

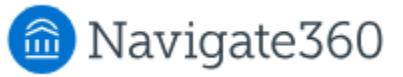

## **Navigate: Class Schedule Feature**

Students use **Class Schedule** to see the course section information for all the classes they are registered for in the current term.

## Feature Overview

Use Class Schedule to see course section information for all the classes you are registered for in the current term. Students can use the filter in the upper right-hand corner to change the term and see courses for any other term in which they are actively registered.

<u>Note.</u> Class Schedule relies on course section start and end times and it does not reflect day-to-day changes, such as holidays or class cancellations. School events can help with showing holidays to students.

The Class Schedule has a list view and a schedule view for all terms. Location and time information for each course section is available from the list view of the Class Schedule. The section title, section labels, and CRN or section number is also available.

| Courses: Spring 2025                                                                        | - HEA618                                                                                                    |
|---------------------------------------------------------------------------------------------|----------------------------------------------------------------------------------------------------|
| List View Schedule View HEA618 STU AFFAIRS ADMINISTRATION                                   | STU AFFAIRS ADMINISTRATION<br>CRN 3390<br>Instructor Hermen Diaz III                                                    |
| CRN 3390<br>BACON HALL 202<br>Tue 4:45 PM - 7:25 PM                                         | Ends May 15, 2025                                                                                                    |
| HEA622<br>INCL ADVISING & SUPPORTING<br>CRN 1392<br>BACON HALL 202<br>Thu 4:45 PM - 7:25 PM | Tue<br>4:45 PM - 7:25 PMYou can click on the<br>course hyperlink and get<br>additional information<br>about the course. |
| HEA624<br>SUPERVISED PRACTICE I<br>CRN 1393<br>BACON HALL 225<br>Tue 7:30 PM - 10:10 PM     | Description<br>STU AFFAIRS ADMINISTRATION                                                                               |

This document has been prepared by Bob Hudson, Assistant Director for Student Success Administrative Systems, Student Success & Retention [Created 1/26/2025]

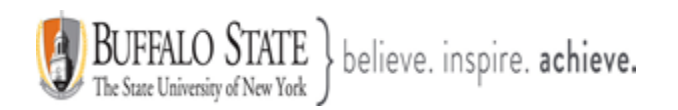

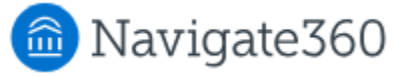

Students accessing the Class Schedule via the mobile app have the option to add all their courses to their native smartphone calendars by selecting **Add All Courses to Calendar**. To download their class schedule, students first need to allow Navigate360 Student access to their smartphone calendar. This typically occurs the first time the student logs into the mobile app, where a student is prompted to grant permission to access their calendar. This permission can be updated at any time in their smartphone settings page. Students can add one specific course to their smartphone calendar by selecting that course and clicking **Add Course to Calendar**. Students can read the description of course labels by hovering on a label on desktop or tapping a label on mobile.

Opening an individual course displayed all available course information, including the instructor, the start and end dates of that course, the days and times that the course section meets, the location, any section labels, and a description.

<u>Note.</u> Course details such as location, instructor, and description only display if they are stored in Banner.

There are two views of the Class Schedule, List View and Schedule View.

| ourse      | s: Spring 2    | 2025   | List View. |  |
|------------|----------------|--------|------------|--|
| List View  | Schedule View  |        |            |  |
| HEA618     |                |        |            |  |
| STU AFF    | AIRS ADMINIST  | RATION |            |  |
| CRN 3390   |                |        |            |  |
| BACON HA   | ALL 202        |        |            |  |
| Tue 4:45 P | M - 7:25 PM    |        |            |  |
| HEA622     | 1              |        |            |  |
| INCL AD    | VISING & SUPPO | RTING  |            |  |
| CRN 1392   |                |        |            |  |
| BACON HA   | ALL 202        |        |            |  |
| Thu 4:45 P | M - 7:25 PM    |        |            |  |
| HEA624     |                |        |            |  |
| SUPERV     | ISED PRACTICE  | I      |            |  |
| CRN 1393   |                |        |            |  |
| BACON HA   | ALL 225        |        |            |  |
| Tue 7:30 P | M - 10:10 PM   |        |            |  |

This document has been prepared by Bob Hudson, Assistant Director for Student Success Administrative Systems, Student Success & Retention [Created 1/26/2025]

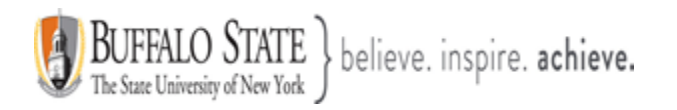

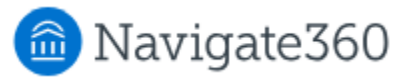

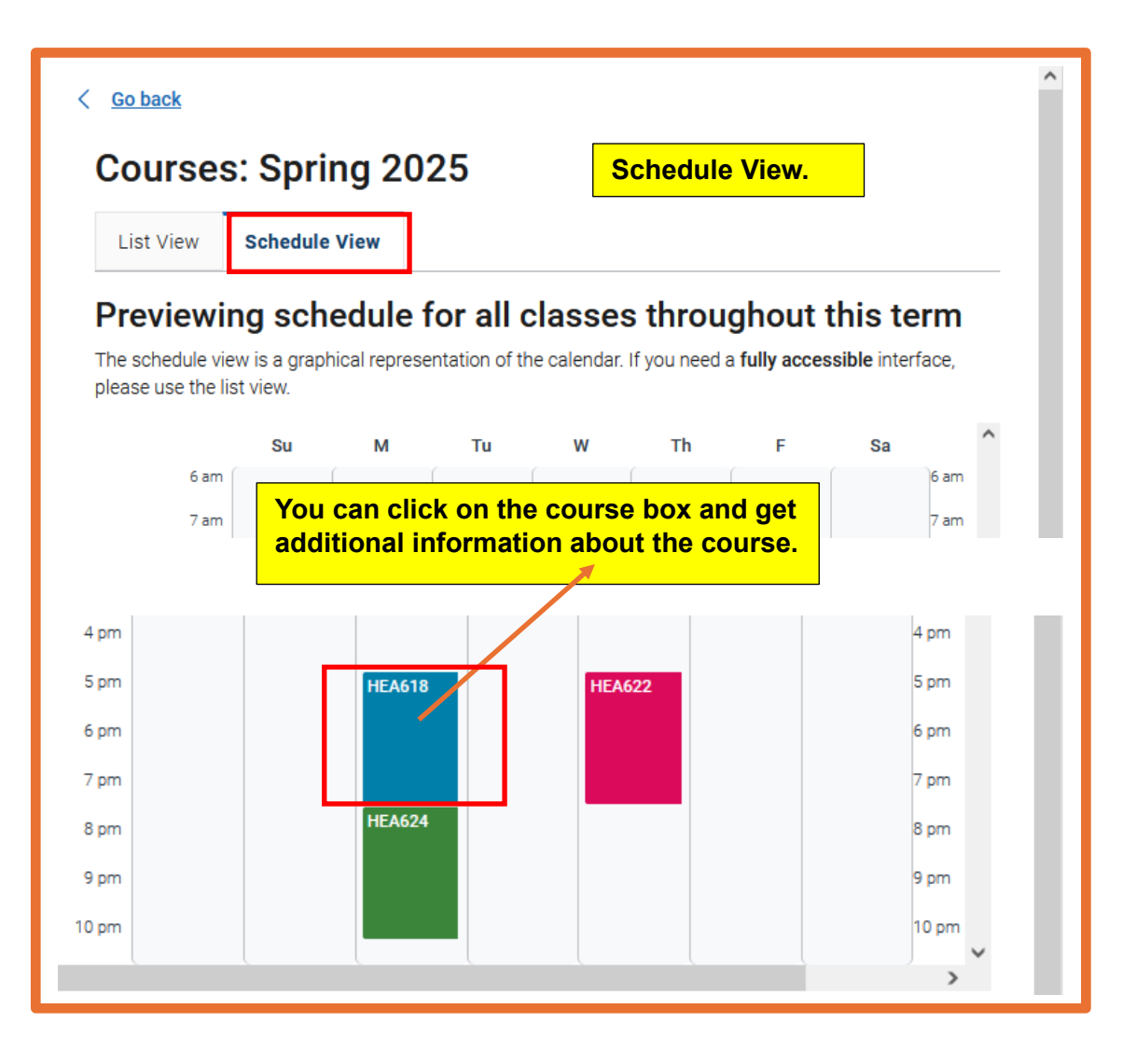

The other tab is the **Schedule View** on mobile and desktop. It is not fully accessible. Students can scroll horizontally on mobile to see all days of the week.

The schedule view **for the active term** only shows the courses taking place in that current week. For example, the week of June 23 to June 29 would only show and have a banner display that reads *Your schedule for* 6/23 - 6/29. Sunday is the start of the new week. If a student looks at their course schedule for a future term, that display shows all courses scheduled for that term. The banner reads *Previewing schedule for all classes throughout this term*. Therefore, even if students are registered for courses that only meet during a particular session of the term, they still appear in that future term display. On the new mobile experience, students can switch between 1 day, 3 day, and 1 week view for upcoming classes.

| ( [   | ) Cla     | ss Schedule                  | ¢ 🕐                        |                                                                             |
|-------|-----------|------------------------------|----------------------------|-----------------------------------------------------------------------------|
|       | List View | Sch                          | edule View                 |                                                                             |
| 3 day | Nov       | 26 – 28, 2024                | < >                        |                                                                             |
|       | Tue 11/26 | Wed 11/27                    | Thu 11/28                  |                                                                             |
| 9 AM  |           | HIST_112 -                   | HIST_101 -                 | You can click on the course box and additional information about the course |
| 10 AM |           | History of<br>Western Civ II | History of<br>Bucks County |                                                                             |
|       |           |                              |                            |                                                                             |
| 11 AM |           |                              |                            |                                                                             |
| 12 PM |           |                              |                            |                                                                             |
| 1.014 |           |                              |                            |                                                                             |
| T PIM |           |                              |                            |                                                                             |
| 2 PM  |           |                              |                            |                                                                             |
| 3 PM  |           |                              |                            |                                                                             |
| 0.111 |           |                              |                            |                                                                             |